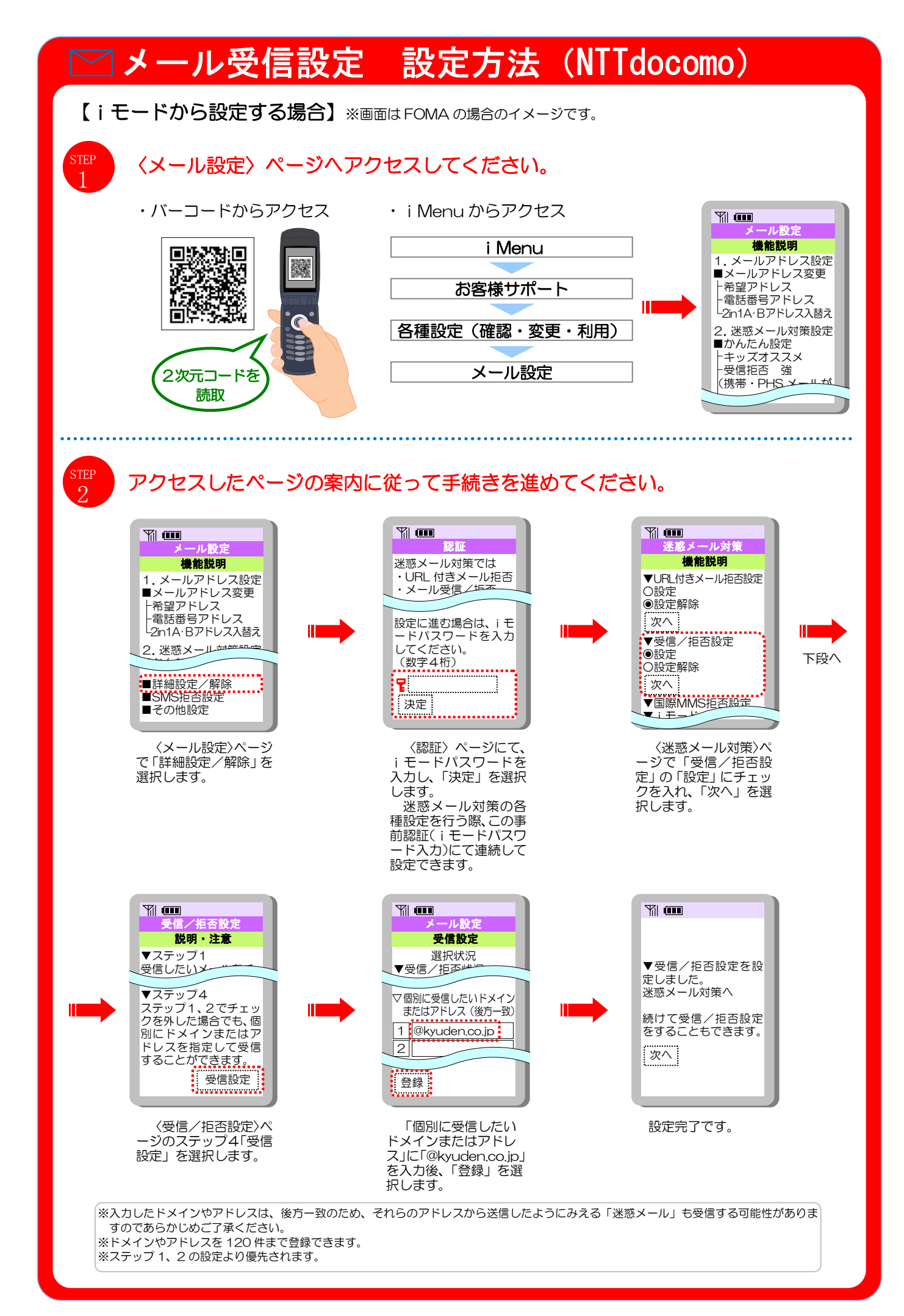

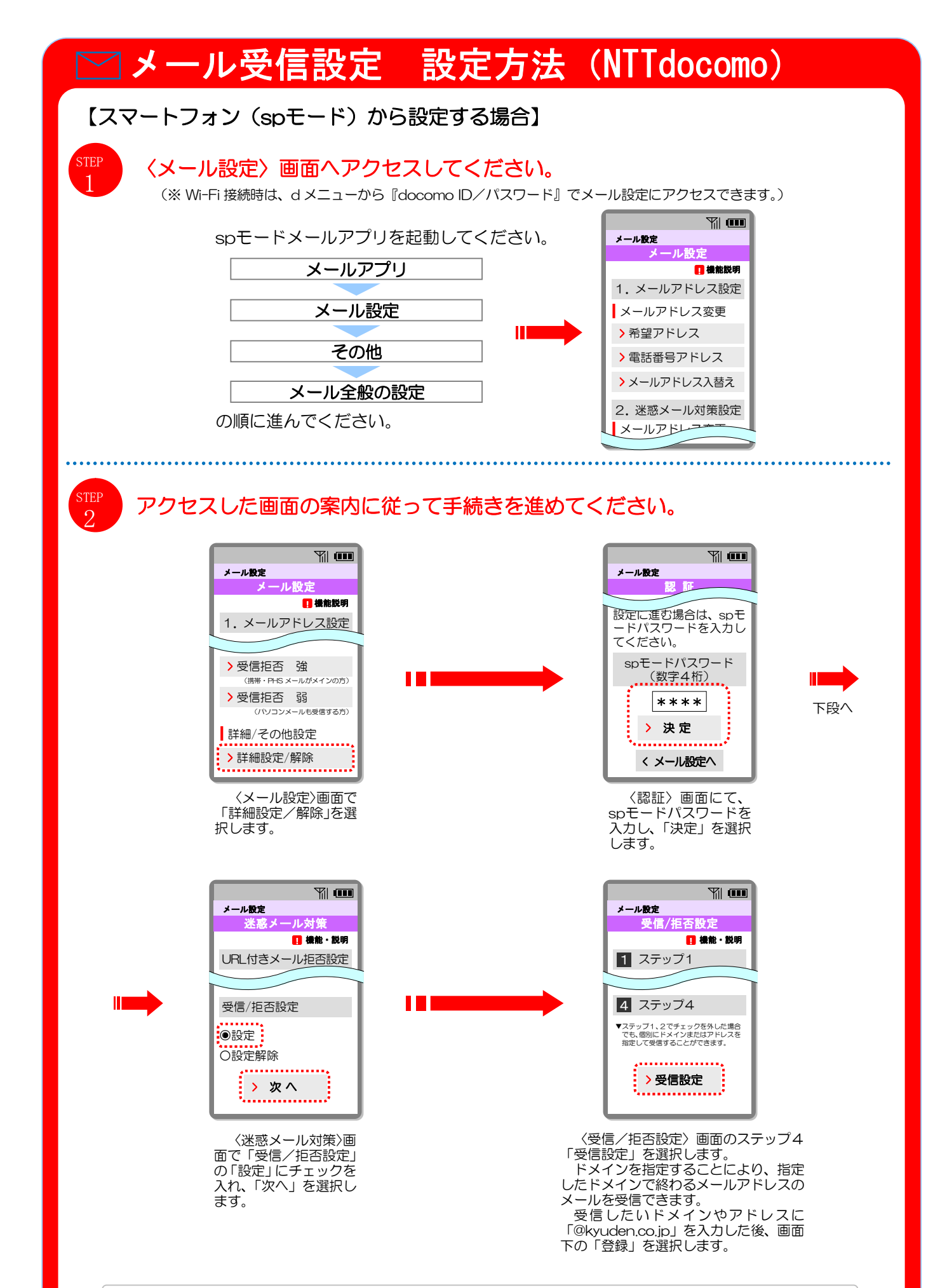

※入力したドメインやアドレスは、後方一致のため、それらのアドレスから送信したようにみえる「迷惑メール」も受信する可能性がありま すのであらかじめご了承ください。